# **G-SHOCK Connected App Guide**

ORIGIN EXAMPLE MODEL – GMWB5000

# **G-SHOCK**

0 PROTECTION 22:08 \* 100% atl 3 \$ PS LT RCVD 6,30 LAST PLACE > 1111 = 111 22:58 Mar.18.2018 12:30 N47°33'29.8" / E7°35'19.2" Christch Basel 2:58 +1day WATER RESIST RECEIVING > 20BAR START-STOP > 50 6.30 Rio de Ja '**10:58**50 11:58 50 6.30 Bluetooth MULTIBAND 6 POINT MEMORY 10:5850 < SHORT PRESS G-SHOCK TER RESIST RECEI Casio / G-SHOCK DELETE 8:58 Rasi Sydney > 0 ALL PLACE > Sun.3/18 0:58 12:30 58 UTCH AUTO 🗘 UMMER TIME (DST) <> HOME TIME / WORLD TIME SWAPPING HOME TIME 018-03-25 / 2018-10-28 Tokyo C . Set this city to the watch UTILITY WORLD TIME TIME & PLACE GUIDE WORLD TIME TIME & PLACE 0

G-SHOCK Connected

# Accurate Time System:

Coordination with a smartphone using Bluetooth<sup>®</sup> communication realizes timekeeping accuracy and easy operation simultaneously.

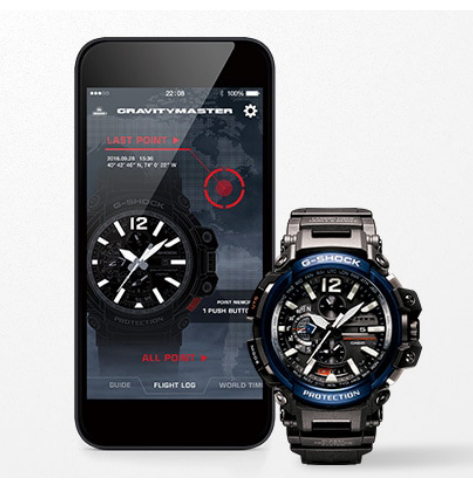

### Automatic Time Adjustment

The smartphone connects with the watch automatically 4 times a day and corrects the time. When traveling across time zones, you can display the current local time with one push of a button. You can also use the app to check time-related regulations such as changes in time zones and the start and end of Daylight Savings Time in regions around the world and add them to the watch's internal data. The correct time based on the latest time information is always displayed.

This advanced time correction system acquires time data from an Internet-based server anywhere in the world and combines it with time information from a proprietary Casio database to determine the precise current time.

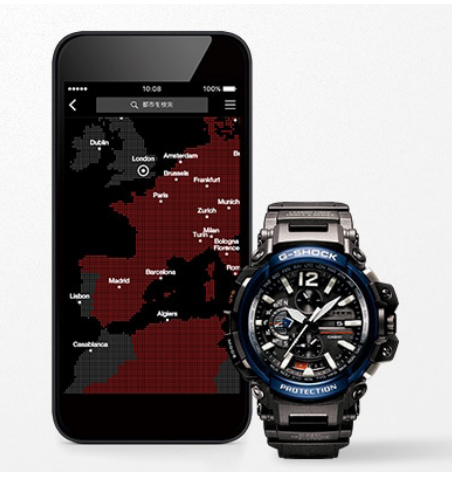

### Easy Watch Setting

Watch functions that can be managed easily on the smartphone app include World Time city setting (over 300 cities), Home Time/World Time display switching and alarm/timer setting. This means you can use a variety of convenient functions at will without touching any buttons on the watch.

\* Settable functions vary depending on the model.

# **Frequently Asked Questions:**

### What is a G-SHOCK Connected Watch?

A watch with Bluetooth capabilities that when connected to the G-SHOCK Connected App on your mobile device will set the time for your watch at the push of a button.

### How do I use a Connected Watch?

First you will download the G-SHOCK app from any Smartphone app store. After you select the app after downloading follow the steps listed under the First Time / New Device section of this tutorial.

### What are the benefits to using a Connected Watch over a non connected model?

Watch functions that can be managed easily on the Smartphone app include:

- World Time City Setting (over 300 cities)
- Home Time/World Time Display Switching
- Alarm/Timer Setting

#### What are some of the connected features?

- Automatic Time Adjustment: the Smartphone connects with the watch automatically 4 times a day and corrects the time
- Step Tracker
- Triple Sensor
- GPS Navigation

#### How do I learn to use a Connected Watch?

Follow the steps on the following tutorial

# ORIGIN

Sophisticated & Tough

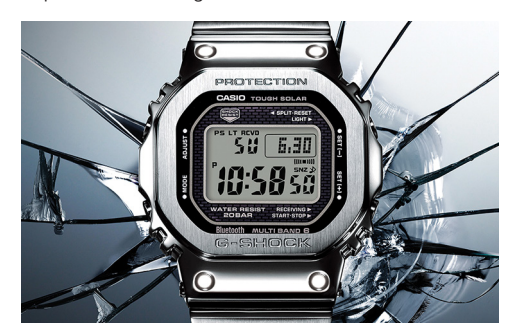

#### Models: GMWB5000

G-SHOCK has been constantly setting new standards in innovative design, tough structure, and powerful modules. The GMWB5000D-1 is a full-metal G-SHOCK of the DW5000 base model with a connected engine. The new GMWB5000D-1 model represents a refinement of the hollow case structure to achieve an even higher level of shock resistance. A film solar cell maintains display clarity and an STN-LCD ensures easy reading of display information from every angle.

# G-STEEL

Refined Toughness

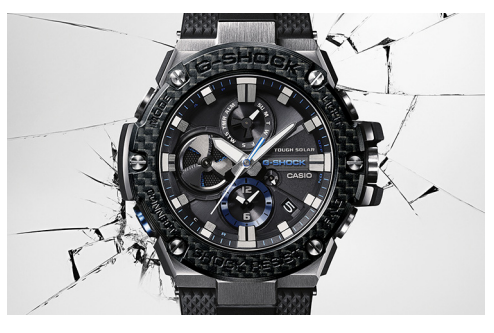

#### Models: GSTB100, GSTB200

The G-STEEL models are refined and versatile, combining high-quality materials with the legacy of G-SHOCK's standard of toughness. Stainless steel and resin are layered together into an unbreakable combination, simultaneously emitting a premium look and resiliency.

# MT-G

Sophisticated & Advanced

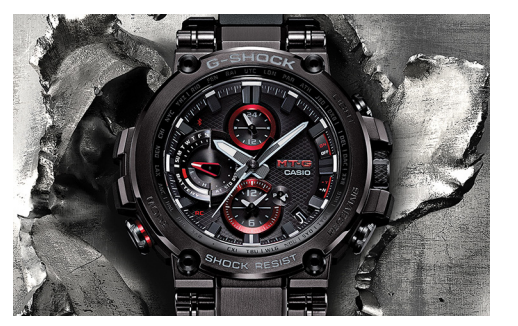

#### Models: MTGB1000

Robustly protected by a new, highly shock-resistant structure, this first MT-G to offer Smartphone Link as well as Multiband 6 radio-controlled, solar powered timekeeping achieves innovative downsizing at the same time. The Metal-Twisted G-SHOCK takes another step forward on its evolutionary journey.

# POWER TRAINER

Step Tracker & Fitness Support

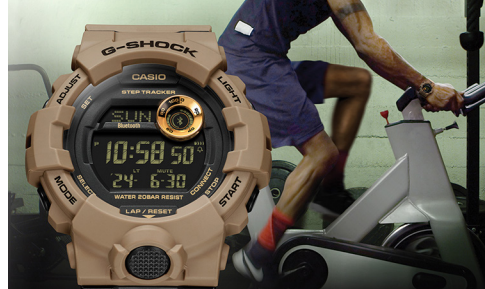

#### Models: GBA800, GBD800, GMAB800

These watches link with the G-SHOCK Connected phone app to provide access to a number of functions that enhance workouts. Daily health and fitness support functions include a 3-axis accelerometer that keeps track of step counts, a Multi-Timer that lets you create up to 20 timer combinations of five timers each, memory for up to 200 lap records, and more.

## FROGMAN

The Shock Resistant Diver's Watch

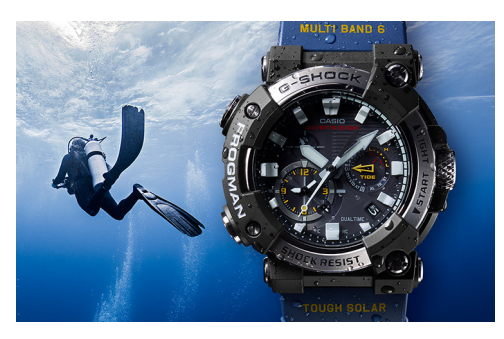

#### Models: GWFA1000

A carbon monocoque case with high strength and low absorbency has been employed to deliver the first FROGMAN featuring an analogue display. Exceptional shock resistance and water resistance enable the watch to stand up to the rigorous demands of undersea divers. In addition, with its smartphone connectivity the model achieves ease of operation for functions including everything from making time adjustments and changing watch settings to managing dive logs.

### RANGEMAN

Survival at Extreme Limits

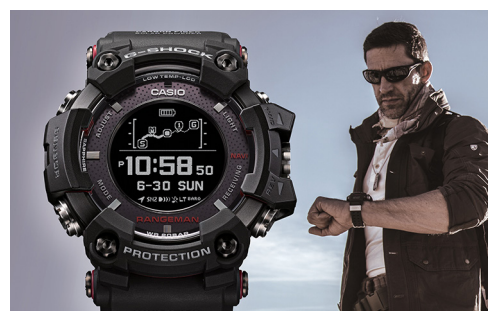

#### Models: GPRB1000

Its case constructed to resist shocks, dust & mud, water and low temperatures, and equipped with such advanced functions as GPS navigation and Triple Sensor, RANGEMAN also supports both solar and wireless charging. It can even conduct coordinated operation with various smartphone functions. From desert to forest, and from snow-clad mountain to wilderness, this survival watch's sphere of fough activity encompasses the entire earth.

### MUDMASTER

Toughness & Functionality Combined

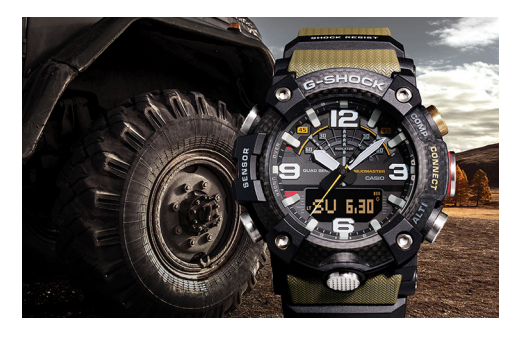

#### Models: GGB100

G-SHOCK has developed a new structure using carbon materials. This watch is the result of a pursuit of robustness, operability, and wearability, and can be used in harsh environments. The GGB100 includes sensor functions and the ability to link with a smartphone, allowing it to make quick decisions and take appropriate action under various conditions. This watch features both toughness and functionality that are useful under extreme conditions.

### GRAVITYMASTER

Strength & Accuracy

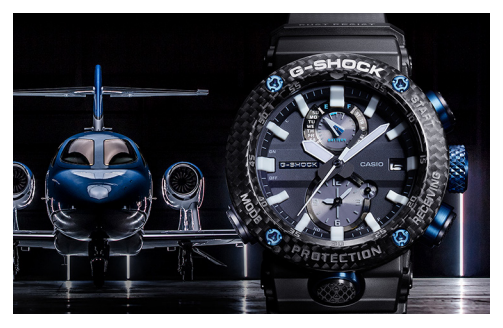

#### Models: GRB100, GWRB1000

The reinforced body with a TRIPLE G RESIST structure that withstands external shocks, centrifugal forces and vibrations is equipped with G-SHOCK's timekeeping system that acquires accurate time information for the current location anywhere in the world. A World Time function capable of direct UTC display to creating an aviator's watch with the functionality pilot's require.

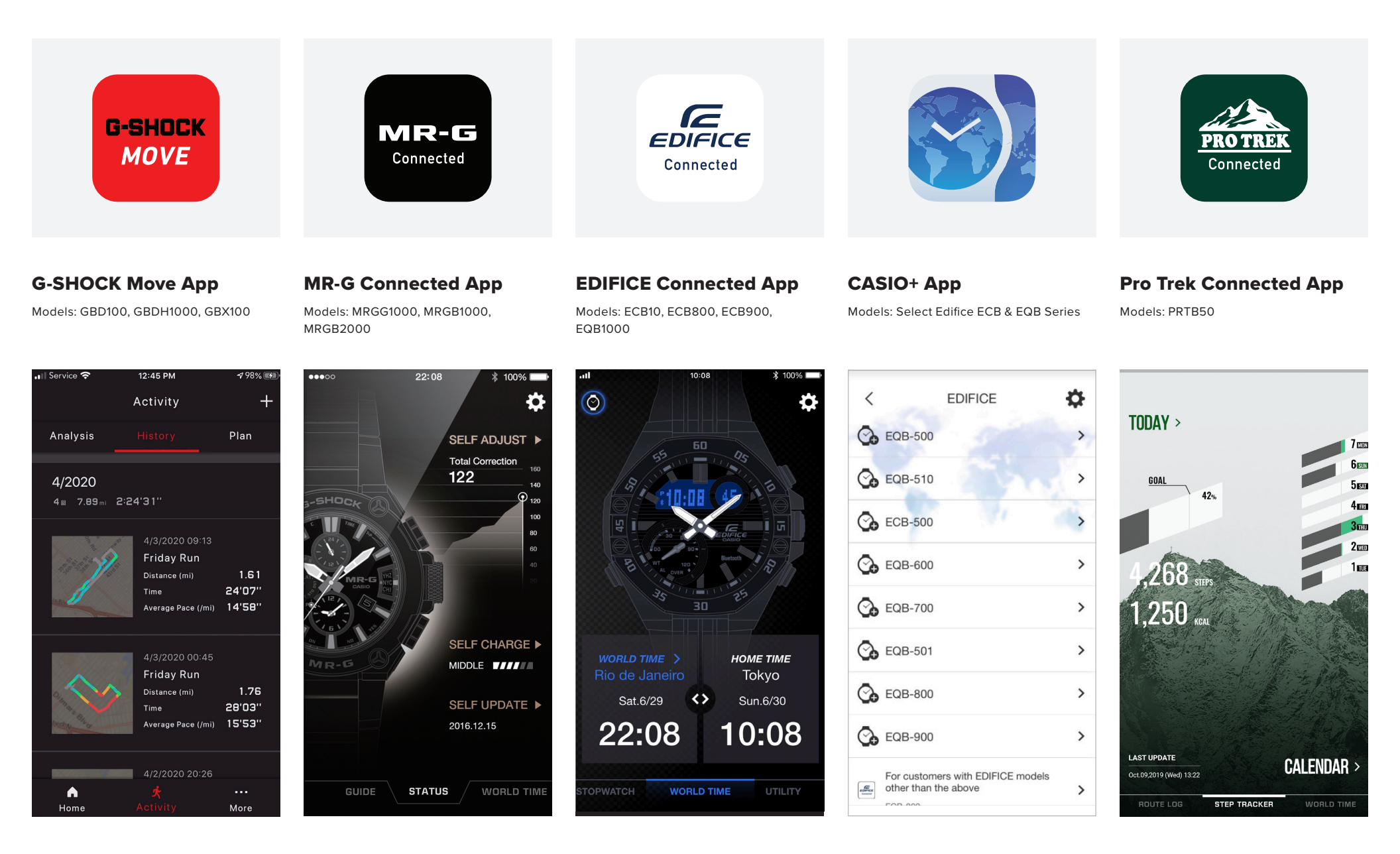

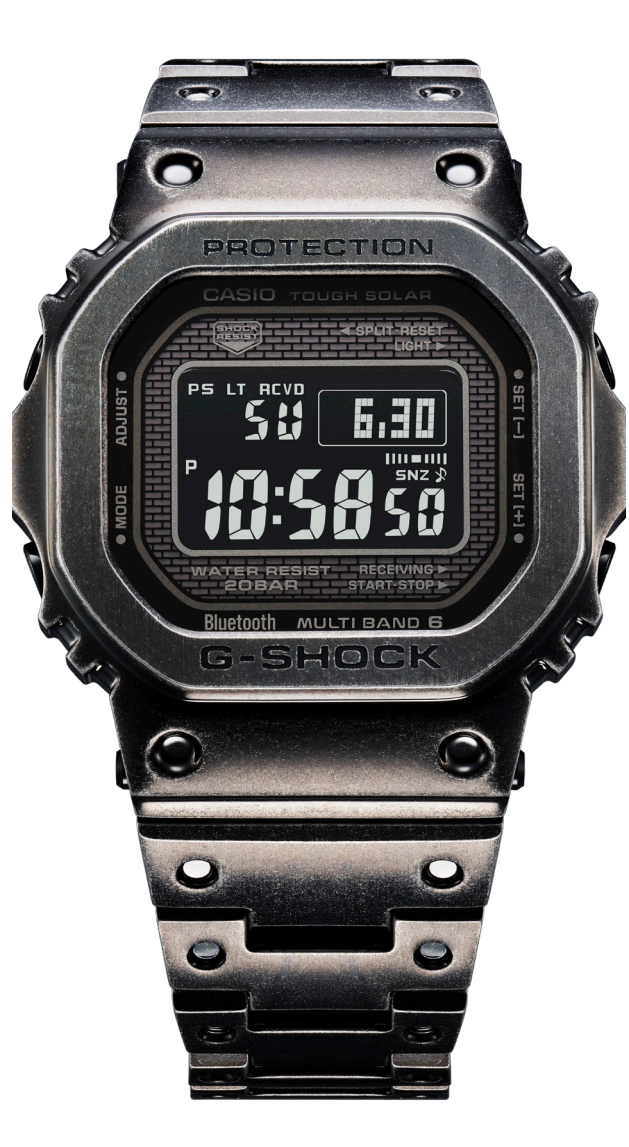

Watch Features: Shock Resistant, Radio-controlled (Multi Band 6), Smartphone Link, Five World Times, 1/100 Sec Stopwatch, Daily Alarm, Fullauto LED Backlight, 200M Water Resistance

Smartphone App Features: Reminder Setting, Time & Place Log, Localized Calendar Setting, Automatic Time Adjustment, World Time for over 300 Cities, Phone Finder

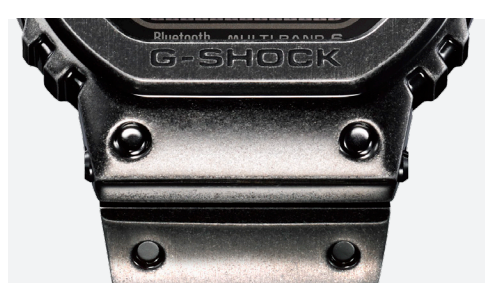

**Black Aged IP Treatment** 

Following the application of black IP (ion-plating), the case and band undergo proprietary aging processing to give a vintage look.

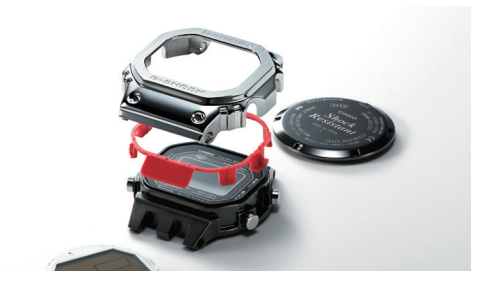

Full Metal, Shock Resistant Structure

Fine resin cushioning material is inserted between the stainless-steel case and bezel, and the module is enclosed in a protective shell. \*Shown: GMW-B5000D-1

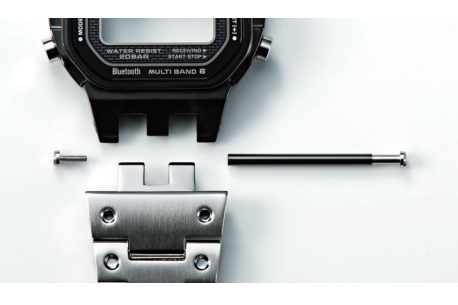

**Band Connection** 

The band connection sections employ a three-pronged structure to distribute the impact from shocks. \*Shown: GMW-B5000D-1

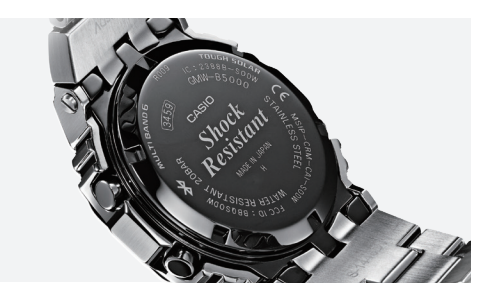

**DLC Coated Screw Back** 

This model features a screw back that is thick and highly airtight. DLC processing gives this component strong resistance to abrasions. \*Shown:

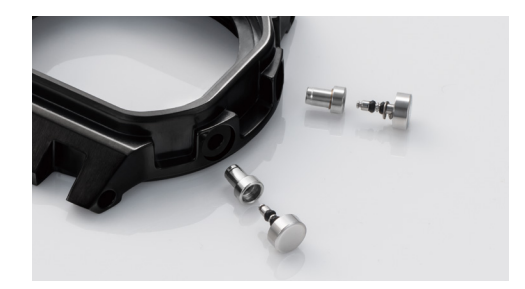

#### **Button Structure**

The specially developed button structure combines large cylindrical forged buttons with internal pipes that guard the vulnerable button shafts from the inside against lateral shocks. \*Shown: GMW-B5000D-1

GMW-B5000D-1

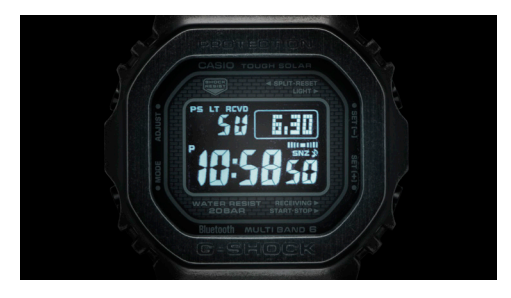

#### Super Illuminator

The Super Illuminator function lights up the LCD with high-intensity light, maintaining watch readability in the dark. The light features a fade-in/fadeout function.

# **First Time / New Device**

CONNECTING A G-SHOCK CONNECTED WATCH TO A NEVER CONNECTED MOBILE DEVICE

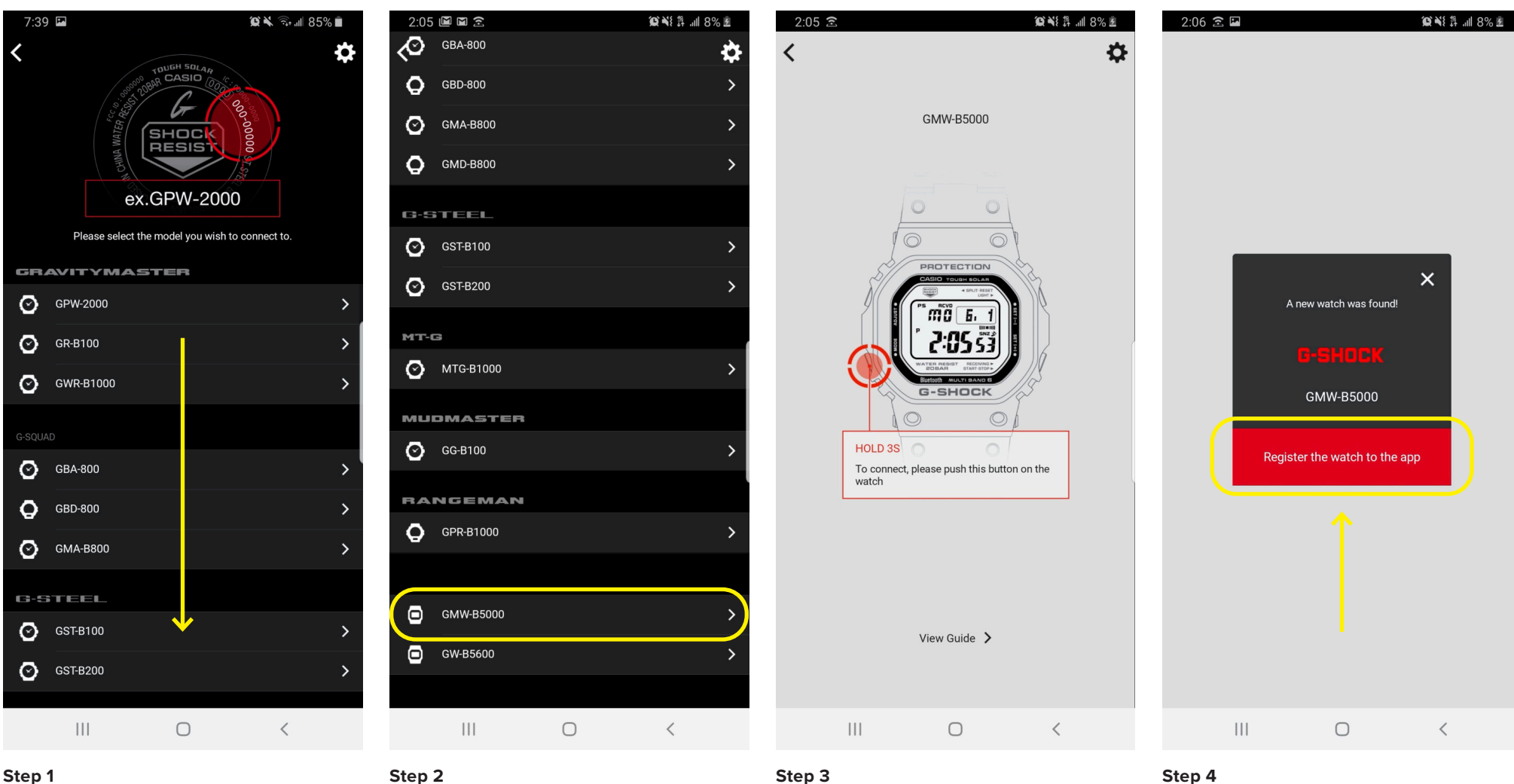

### Step 1

When you first download the app this will be the screen you are met with, scroll through to select the watch model reference you would like to connect to (model reference example at the top).

Select the model reference that matches the case back of your watch.

Use the instruction provided to on the watch itself hold the button the diagram says to hold for the allotted time.

Press the "Register the watch to the app" button on your mobile device to complete the connection process.

# **Previously Connected Device**

CONNECTING A NEW G-SHOCK CONNECTED WATCH TO A PREVIOUSLY CONNECTED MOBILE DEVICE

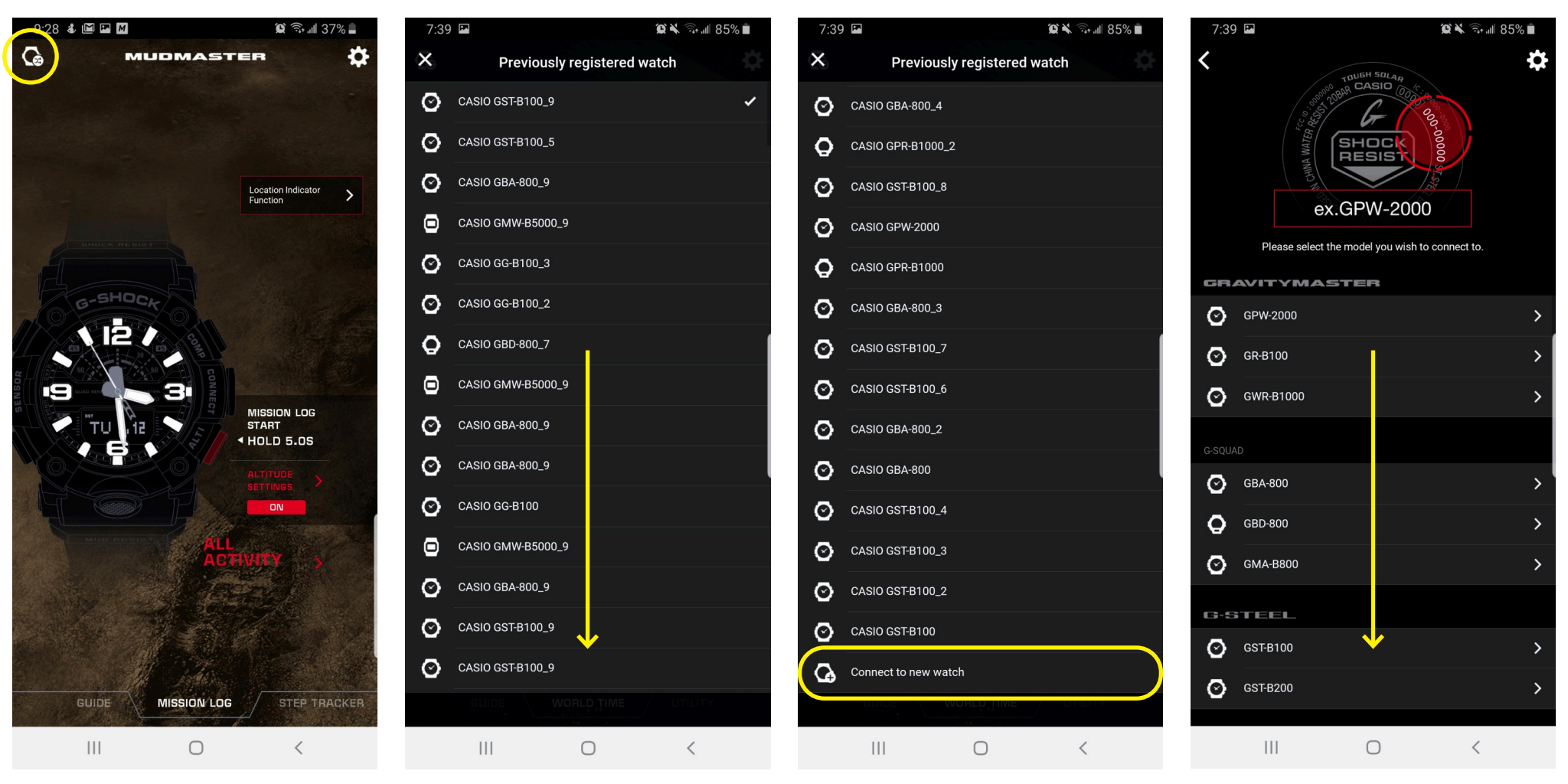

### Step 1

Step 2

Scroll down past all watch models previously paired to the mobile device.

Find and press the "connect to new watch" button on your mobile device to initiate the connection process.

Scroll through to select the watch model reference you would like to connect to (model reference example at the top).

Step 4

If a watch has been previously connected to the mobile

device Press the "Watch icon" button on your mobile

device to begin the process to connect to a new watch

Step 3

# **Previously Connected Device**

CONNECTING A NEW G-SHOCK CONNECTED WATCH TO A PREVIOUSLY CONNECTED MOBILE DEVICE

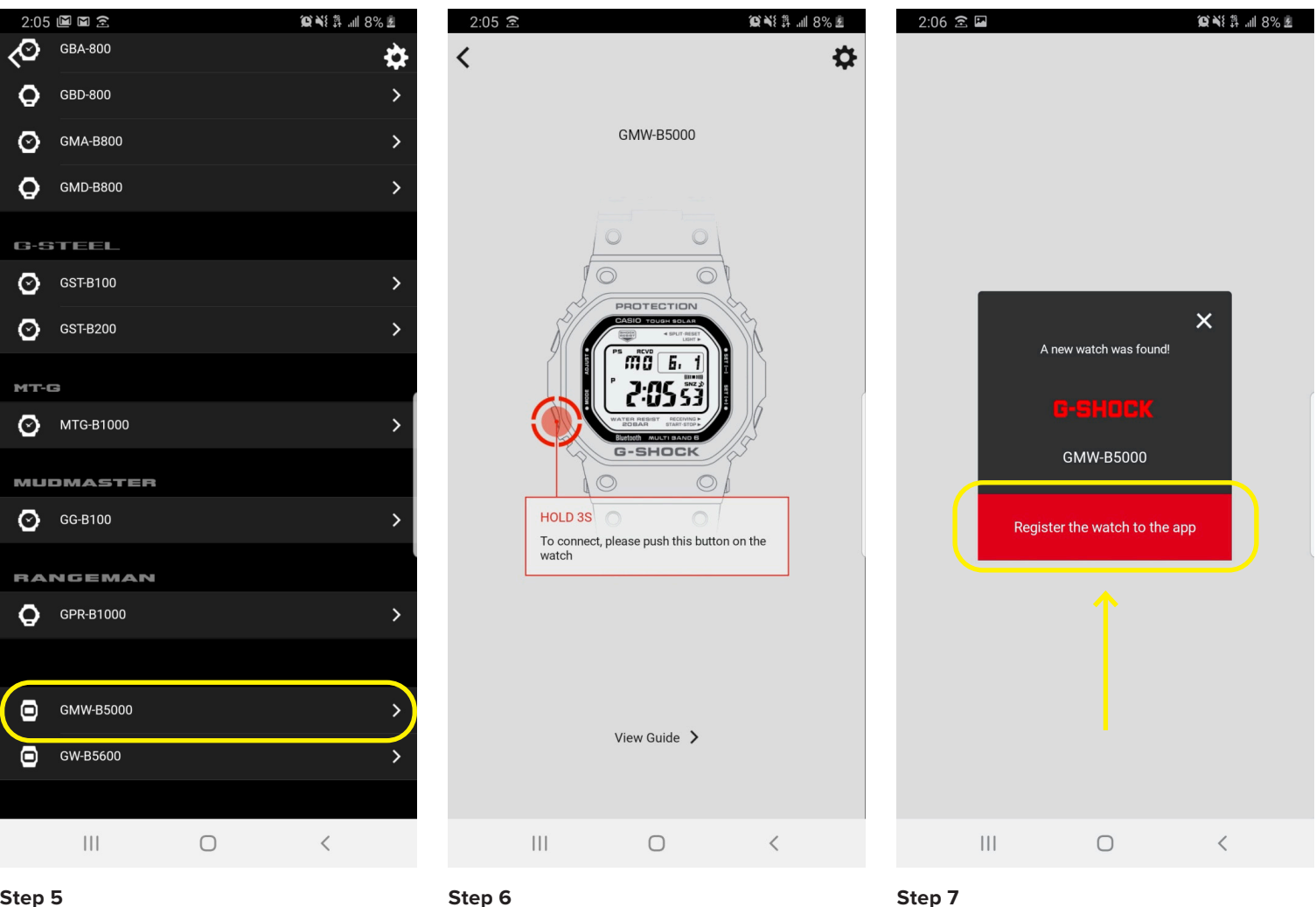

### Step 5

Step 6

Select the model reference that matches the case back of your watch.

Use the instruction provided to on the watch itself hold the button the diagram says to hold for the allotted time. Press the "Register the watch to the app" button on your mobile device to complete the connection process. This can take up 5-8 sec to connect but when the connection is found the watch will automatically update itself with the correct time & date.

# Watch Button Guide

USING THE G-SHOCK WATCH BUTTON GUIDE

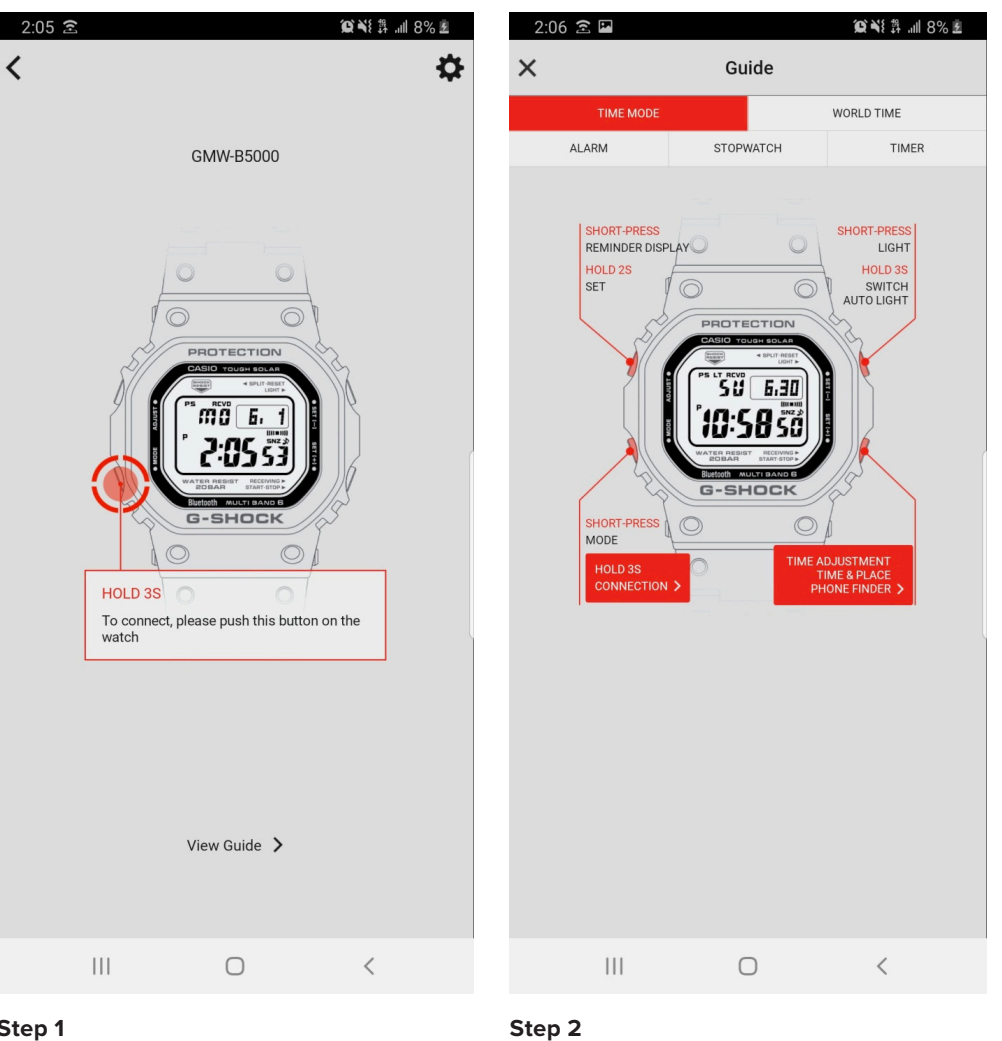

## Step 1

After selecting the connected watch you would like to access the guide for select view guide at the bottom of the watch connection screen on your Smartphone in the app.

Select the section at the top of the guide you are looking to gain information on. This will give you all of the capabilities of every button on your G-SHOCK watch and how to utilize.

# **Initiation Walkthrough**

GMWB5000 APPLICATION WALKTHROUGH AND FEATURE EXPLANATION

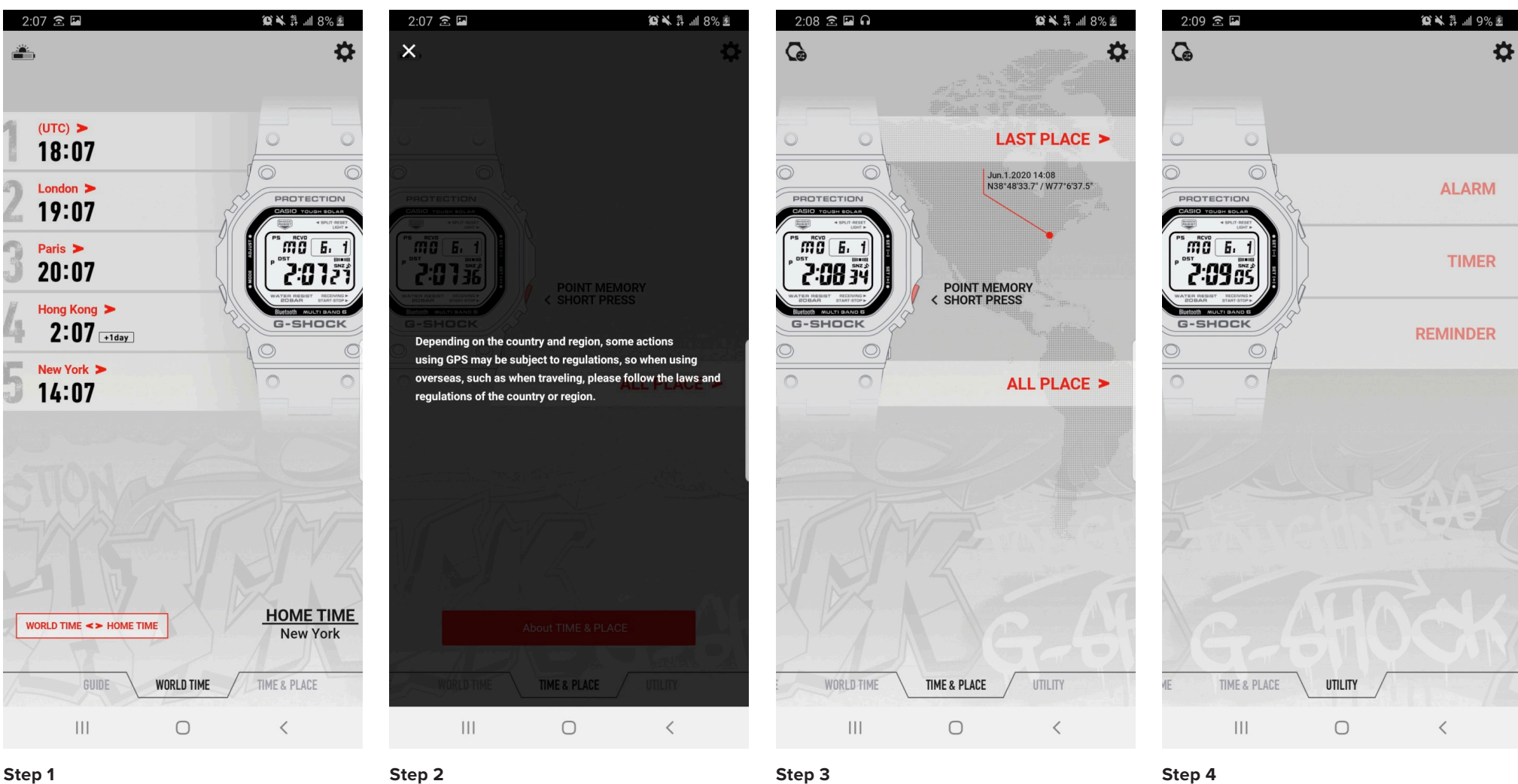

To change the World Time time zone from the App find the world time tab and select the world time box with the time date and time zone in it. The GMWB5000 can save up to 5 time zones easily select the timezone you wish to change and type the city name you would like to change to.

Step 2

To access the time and place tap swipe left of the Smartphone screen and if accessing for the first time this notification will appear.

When you have reach the time & Place tab you will see your current watch time and your last GPS point location. In the background.

## Step 4

The final tab is your utility tab that will allow for you to easily set the alarm, countdown timer, and reminder settings from the smartphone to the watch.

# **Point Memory**

USING THE POINT MEMORY FEATURE ON THE GMWB5000

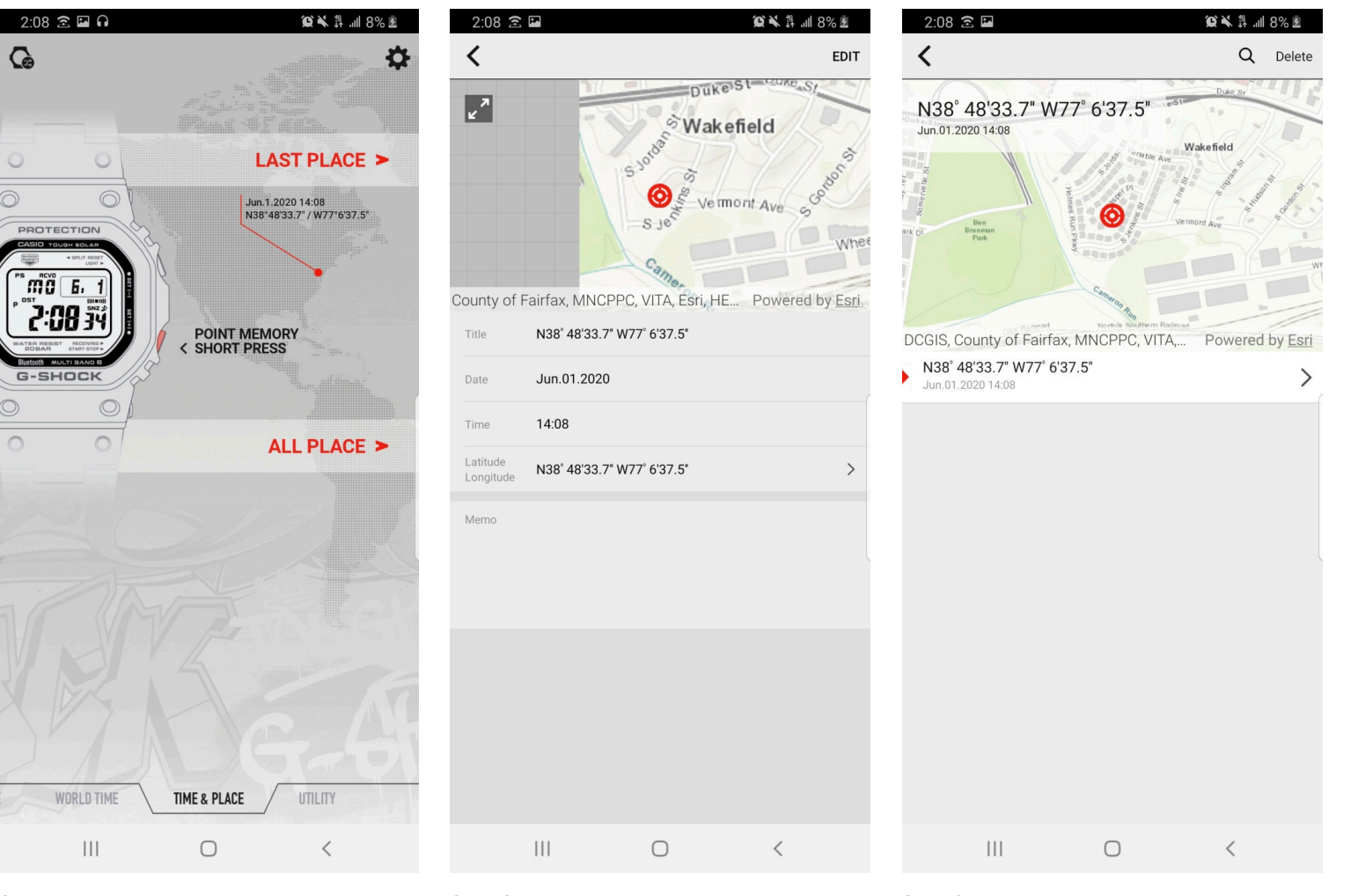

### Step 1

To drop a point memory location and have your phone log a specific location and time for you simply disconnect the watch from the phone and press the bottom right button on the watch to perform a point memorization.

# Step 2

After you have performed a point memory press you can access your last GPS listing by pressing LAST PLACE on the time & Place tab. Here you will have the ability to see the date, time, set a memo and see the exact coordinates of your point memory.

### Step 3

To access the list of all of your saved point memory coordinates select ALL PLACE on the Time and Place tab. Here you will have access to all of your saved points.